## Setting Album Order

## Control Panel > Content Manager > Photo Gallery > Attributes

Through these steps, one can change the order in which the albums are displayed on the Photo Gallery page depending on importance or a property's preference.

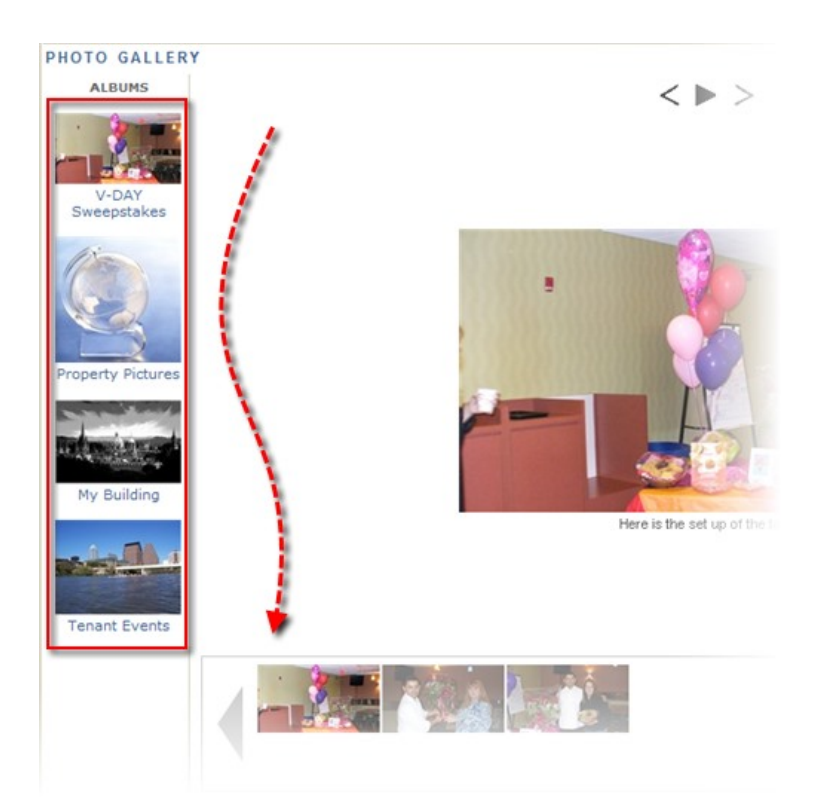

- 1. Click on Control Panel > Content Manager > Photo Gallery > Attributes
- 2. On the bottom of the page, select the album you and move using the  $\frown$  or  $\checkmark$  buttons.
- The order in which the albums are listed in this box correlates with how the albums are seen on the Photo Gallery page.

| V-DAY Sweepstakes            |          | 1            |  |
|------------------------------|----------|--------------|--|
| Property Pictures            | 7        |              |  |
| My Building<br>Tenant Events |          |              |  |
| Tonum E Tonio                | 1        |              |  |
|                              | 1        | $\mathbf{V}$ |  |
|                              |          |              |  |
|                              | <b>V</b> |              |  |
|                              |          |              |  |

4. Once finished, click Submit to update gallery preferences.